## **RESERVED DROP-IN PROGRAMS**

## Withdraw using Saanich RecOnline website (saanich.ca/register)

Online withdrawals are easy! You can withdraw online any time up to 11:59pm the night before the program date. Day-of withdrawals must be done by phone or in person.

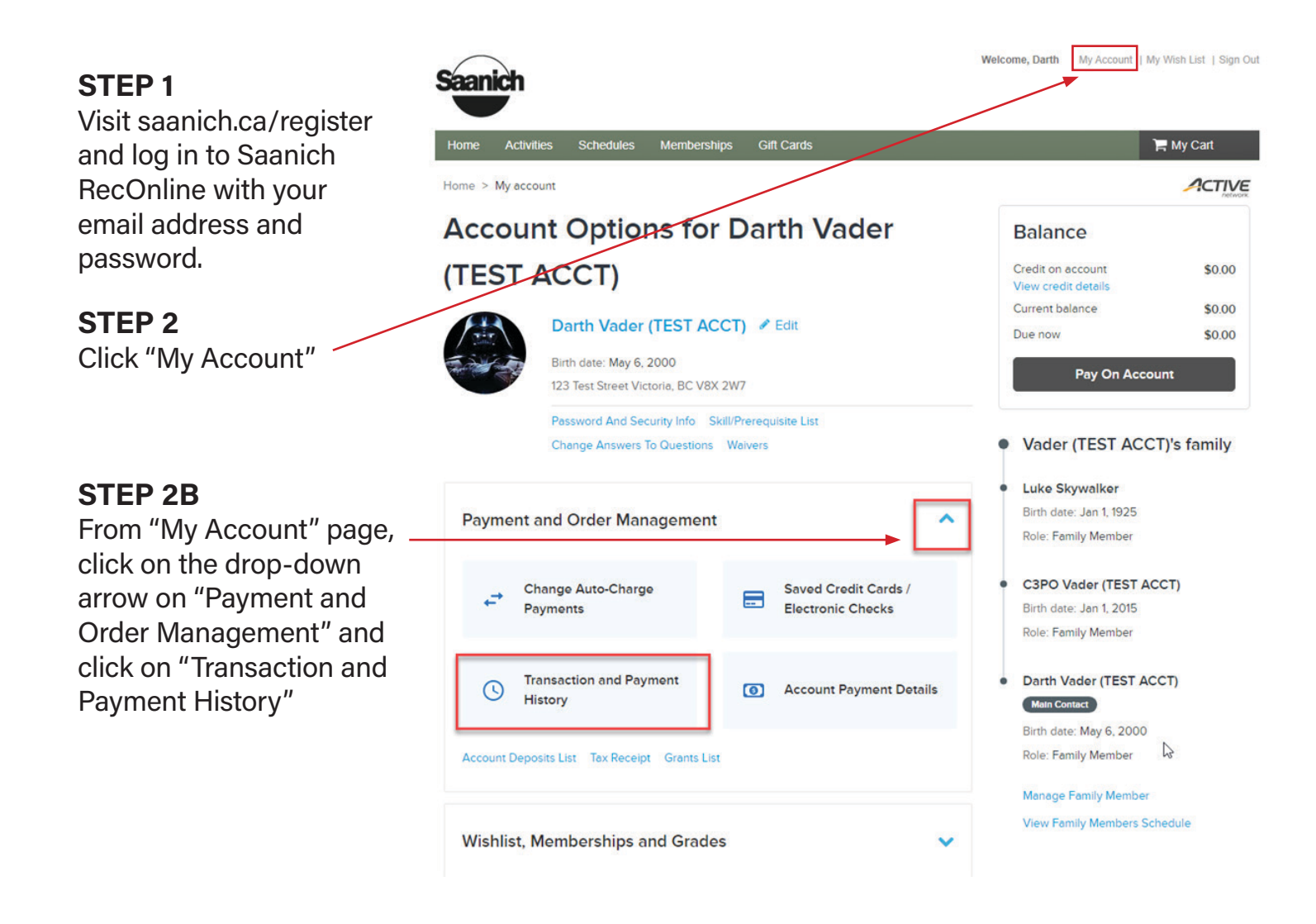

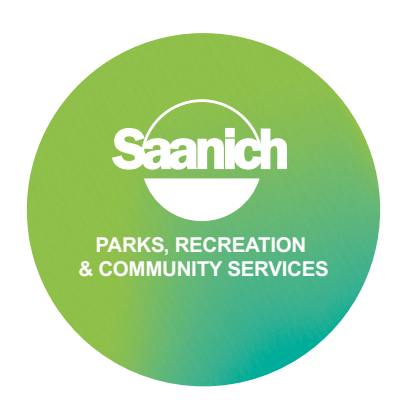

## **RESERVED DROP-IN PROGRAMS**

Withdraw using Saanich RecOnline website (saanich.ca/register)

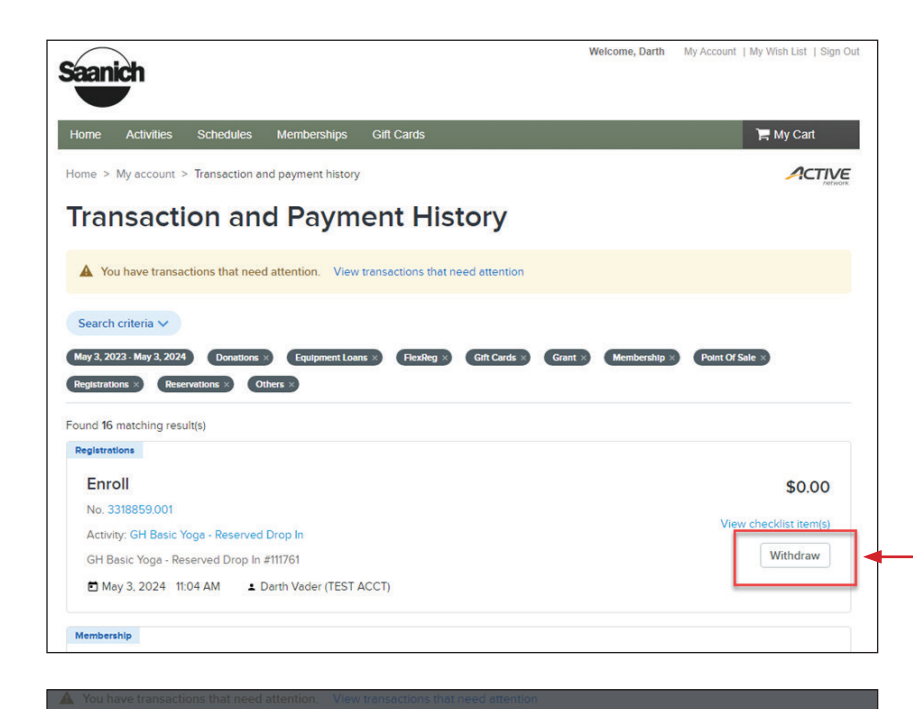

## **STEP 3**

Find the program you are looking to withdraw from and click "Withdraw"

**Please note:** *if you do not see the "withdraw" button it may be the day of the program or you may not be able to withdraw online. Please call the centre for assistance. Reserved drop-in program sessions allow online withdrawals, registered programs (i.e. a series of classes) do not allow online withdrawals.* 

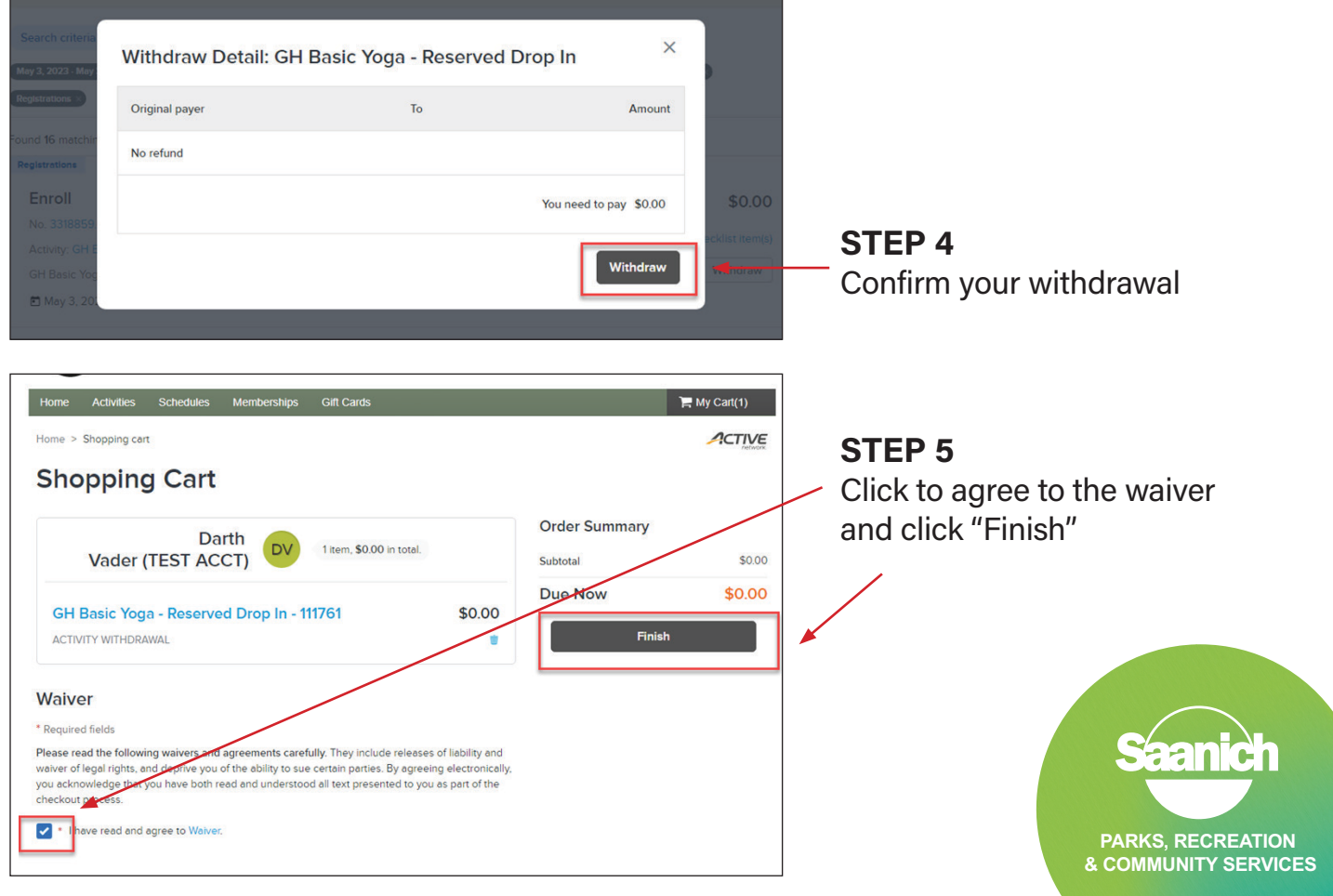

If you have questions or need help with Saanich RecOnline or the Saanich Recreation app, please call or visit one of our four recreation centres.